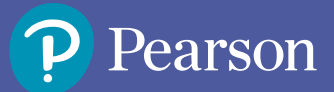

# MePro User Guide

# **1** Standard Requirements

- **1.1** This product is developed for desktops/laptops only.
- **1.2** Install Google Chrome for richer and better experience.
- **1.3** Ensure Internet with minimum bandwidth of 1 Mbps.
- **1.4** Clear your browser cache and re-login to avoid any problem.

User Guide

# Account Activation

**2.1** Click the link received in the account activation email.

## Pearson MePro

#### Dear Learne

You have just been enrolled to **Pearson MePro**, a feedback-based English learning program, by your institute.

You will need to verify your email address and activate the access by clicking on the link below. You can also copy and paste the below link in a browser window.

https://mepro.pearson.com/activation

**2.2** Now set new password.

|                                                                                      | Pearson MePro                                                                                                    |                                                                                                    |              |            |
|--------------------------------------------------------------------------------------|----------------------------------------------------------------------------------------------------|----------------------------------------------------------------------------------------------------|--------------|------------|
|                                                                                      | Set new password<br>Set your password to continue                                                                                                    |                                                                                                    |              |            |
|                                                                                      | •••••                                                                                                    |                                                                                                    |              |            |
|                                                                                      | Confirm Password                                                                                                    |                                                                                                    |              | 0          |
|                                                                                      | SET PASSWORD                                                                                                    |                                                                                                    |              |            |
| 2.3 Click on Login now                                                               | User password updated successfu                                                                                                    |                                                                                                    |              |            |
| 3 Login                                                                              |                                                                                                    |                                                                                                    |              |            |
| 3.1 Open Google Chrome. press enter.                                                 | Type https://mepro.pears                                                                                                    | on.com/ i                                                                                                    | in the sear  | ch bar and |
| Pearson   MePro                                                                      | earson.com                                                                                                    |                                                                                                    |              | * @ • :    |
| Pearson MePro                                                                        | Hon                                                                                                    | e Solutions                                                                                                    | GSE About Us | LOGIN      |
| We are<br>world<br>With an exper<br>catering to ov<br>Pearson MeP<br>learning for st | e Pearson,<br>bs learning company<br>tise in creating legacy products in ELT &<br>er 100 million learners around the world,<br>ro is here to transform English language<br>judents and professionals. | A student from deal tools for them reached to a student from deal tools for them reached to a student from deal tools for them reached to a student from them reached to a student from the student from them reached to a student from the student from the student fro |              |            |
|                                                                                      |                                                                                                    |                                                                                                    |              |            |

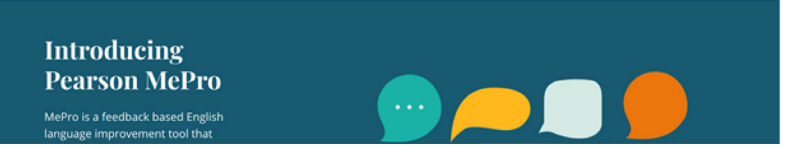

## 3.2 Click on Login

| Pearson   MePro                | × |            |
|--------------------------------|---|------------|
| Welcome to MePro               |   |            |
| Learner Admin Username         |   |            |
| Password Forgot Password?      |   |            |
| LOGIN                          |   | $\bigcirc$ |
| Don't have an account? Sign Up |   |            |

- **3.3 Username:** Enter your email address here.
- **3.4 Password:** Enter the password you generated earlier. (Read: 2.2)
- 3.5 Now, click on Login to enter the Pearson MePro homepage.

| 4 Naviga  | tion                                                  |
|-----------|-------------------------------------------------------|
| Menu      | Description                                           |
| Level Sli | Click and move it to select the learning level        |
| Module    | Find your modules, assessments, and tasks here        |
| My Progr  | Displays skill performance and time spent on learning |

| Menu            | Description                                                     |
|-----------------|-----------------------------------------------------------------|
| A<br>My Profile | Shows personal information (Name, email, password, image, etc). |
| Logout          | Click to exit the learning application                          |

# 5) Getting Started: The Learning Journey

- **5.1** Each MePro level has 10 theme-based modules and each module has a total of 8 tasks on Listening, Reading, Writing, Speaking, Grammar and Vocabulary.
- **5.2** Once the candidate has logged in, depending on the registration type, he/she will either be directed to take a placement test or will be mapped on to a particular level.
  - **5.2.1** In this Placement Test, the candidate would take a 20-minute adaptive test. The actual test duration may vary depending on the proficiency of the answers entered. It is important to complete the test in a single attempt without logging off. Once done, click on the **Finish** button to complete the test. Skipping this step would lead to account suspension.
  - **5.2.2** In case of being mapped on to a particular level directly, click on the **Modules** tab (in the left panel) and begin.
- **5.3** Proceed sequentially as modules and tasks appear.
- 5.4 Score a minimum of 70% to move up to the next task.
- 5.5 For Speaking Tasks:
  - **5.5.1** Use a quality headset with microphone. To check, record your speech sample via the voice recorder app.
  - **5.5.2** Click Press and hold to record. Do not release the button before you finish.
  - **5.5.3** Passing score required for speaking tasks is 50%.
- **5.6** After first 5 modules, attempt Quiz successfully to reach the next milestone.

## 6 Completing the Assessment

- **6.1** After every five modules, there will be an assessment. There are three types of assessments available as following:
  - Quiz
  - Remediation
  - Review Test

#### The table below will explain the assessment process clearly:

| Quiz            | Remediation  | Review Test                              |
|-----------------|--------------|------------------------------------------|
| Score above 70% | Not Required | Can consume Review test                  |
| Score below 70% | Required     | Can consume after completing remediation |

- **6.2** Pass the Review Test with 60% and you'll be able to move to the next learning module.
- **6.3** After completing modules 6-10, attempt Quiz 2, Remediation 2 and finally the Level Test.
- 6.4 Level Test: Passing Criteria
  - **6.4.1** Score 70% or more in first 3 attempts to reach the next level and obtain level completion certificate.
  - **6.4.2** If you are unable to get 70% in first 3 attempts, answer key will be made available for viewing.
  - **6.4.3** Use the answer key to re-attempt the level test and score 70% to reach the next level and get level participation certificate.